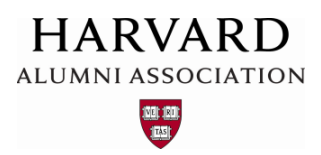

## Viewing User Profile Data

This guide shows you how to locate and review profile information for users of your web site. **Important:** do not use these instructions to edit or modify profile data. Errors may occur if you do so, as the features discussed in the sections that follow are not synced with the main data feed for Harvard web sites. If you need to modify profile data for a specific user, please see the separate "Updating User Profile Data" training guide. To view profile information for a specific user, refer to the steps that follow.

1. Click the admin menu button 🍪 and select "Manage Users."

|                                                | 🛞 🏦 Welcome, HAA! 🗸   |
|------------------------------------------------|-----------------------|
|                                                | Submit Article        |
|                                                | Manage Articles       |
|                                                | Manage Files & Images |
|                                                | Manage Newsletter     |
|                                                | Manage Events         |
|                                                | Manage Forums         |
| VELCOME                                        | Manage Store          |
| em ipsum dolor sit amet, consectetur adipis    | Manage Memberships    |
| isequat. Duis aute irure dolor in reprehende   | Report Center         |
| epteur sint occaecat cupidatat non proident, s | Manage Users          |

The **profile management** screen appears—from this screen, you can search for users within your site's database and review information associated with their accounts (see next page for a visual example).

2. Use the search fields within the profile management screen to locate the user whose profile information you wish to view:

| Users                   | Groups       | Classificat       | ions Unsubscrib    | e R                        | Redundan | cies Sniff | er       | Auxiliary Sync |
|-------------------------|--------------|-------------------|--------------------|----------------------------|----------|------------|----------|----------------|
| Users Filter            | : Key Field  | ls filter         | *                  |                            |          |            |          |                |
| First Name              | contains:    | first name        | Last Name contain  | s:                         | last nam | e Em       | ail cont | tains:         |
| Home State contains:    |              |                   | Home Zip contains  | UID ( for range use "-" ): |          |            |          |                |
| Work State contains:    |              |                   | Work Zip contains  | Company Name contains:     |          |            |          |                |
| School 1 Name contains: |              |                   | School 1 Degree co | School 1 Grad Year within: |          |            |          |                |
| Main Code: Show All 🔻   |              | Registered betwee | уууу -             | mm 👻                       | dd 👻     | and yyyy 👻 |          |                |
|                         |              |                   | Last Update Date t | etween                     | уууу 👻   | mm 👻       | dd 👻     | and yyyy 🝷     |
| Criteria 1 U            | Inclassified | •                 | Criteria 6         | Unclas                     | sified 👻 |            |          | Criteria 11    |
| Criteria 2 U            | Inclassified | •                 | Criteria 7         | Unclas                     | sified 👻 |            |          | Criteria 12    |
| Criteria 3 U            | Inclassified | •                 | Criteria 8         | Unclass                    | sified 👻 |            |          | Criteria 13    |
| Criteria 4 U            | Inclassified | •                 | Criteria 9         | Unclas                     | sified 👻 |            |          | Criteria 14    |
| Criteria 5 U            | Inclassified | •                 | Criteria 10        | Unclas                     | sified 🔻 |            |          | Criteria 15    |
|                         |              |                   |                    |                            | _        |            |          |                |
|                         |              |                   |                    |                            | C        | output to  | Browse   | er (default) 🔻 |
| ID                      | Email        |                   |                    |                            |          |            |          | Sci            |
| 1                       | ops@         | omnimagnet.c      | om                 |                            |          |            |          | Ma             |
| 2                       | ops3@        | @omnimagnet       | .com               |                            |          |            |          | Ma             |
| 3                       | jbrow        | n@omnimagn        | et.com             |                            |          |            |          | Jar            |

3. To perform the search, click the "**Apply Filter**" button next to the "**Output to Browser**" drop-down menu below the search fields:

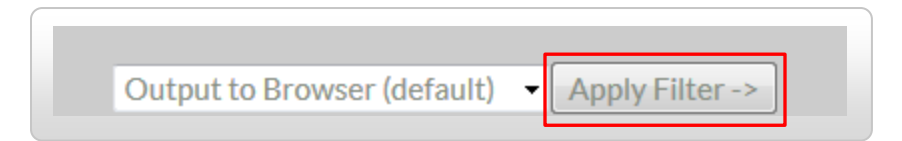

Results for your search appear below the "Apply Filter" button within your web browser:

|                       |             |          |      | Output to Browser (default)  | Apply Filter -> |
|-----------------------|-------------|----------|------|------------------------------|-----------------|
| ID Email              | Screen Name | First    | Last | Level Status Renewed Expires | Action          |
| 1 ops@omnimagnet.com  | Magnet Team | Magnet   | Team | No Membership                | Select Action   |
| 2 ops3@omnimagnet.com | MagnetL3    | MagnetL3 | L3   | No Membership                | Select Action   |
| 6 ops2@omnimagnet.com | Magnet Team | Magnet   | Team | No Membership                | Select Action   |

4. To view profile information for a specific user, select "Edit Profile Info" under the "Action" dropdown menu to the right of the user name:

| IDEmail                                            | Screen Name | First                                  | Last | Level | Status | Renewed    | Expires | Action                             |
|----------------------------------------------------|-------------|----------------------------------------|------|-------|--------|------------|---------|------------------------------------|
| 1 ops@omnimagnet.com                               | Magnet Team | Magnet                                 | Team |       | Nol    | Membership | )       | Select Action                      |
| 2 ops3@omnimagnet.com                              | MagnetL3    | MagnetL3                               | L3   |       | Nol    | Membership | )       | Select Action                      |
| 6 ops2@omnimagnet.com                              | Magnet Team | Magnet                                 | Team |       | Nol    | Membership |         | Select Action<br>Edit Account Info |
|                                                    |             |                                        |      |       |        |            |         | Masquerade as User                 |
|                                                    |             |                                        |      |       |        |            |         |                                    |
| Status Renewed                                     | Expires     | Acti                                   | on   |       |        |            |         |                                    |
| Status Renewed                                     | Expires     | Acti                                   | on   |       |        |            |         |                                    |
| Status Renewed I<br>No Membership                  | Expires     | Acti<br>Select Action                  | on   | •     |        |            |         |                                    |
| Status Renewed I<br>No Membership<br>No Membership | Expires     | Acti<br>Select Action<br>Select Action | on   | •     |        |            |         |                                    |

The full user profile appears, including personal data, professional information, and other details:

Masquerade as User

| Personal                                                                                                    |                                                                                                    |
|----------------------------------------------------------------------------------------------------|----------------------------------------------------------------------------------------------------|
| MagnetL3 L3                                                                                                    |                                                                                                    |
| Exclude me from the online on Note: Some information may not                                                                                                    | directory.<br>ot be changed online. To update, please call the University Alumni Records at 1-617-495-2371.                                                                                                    |
| Nickname:                                                                                                    | Nickname                                                                                                    |
| Email Preferences                                                                                                    |                                                                                                    |
| Hide email addresses in my open addresses in my open addresses in my | online profile.                                                                                                    |
| Preferred Email:                                                                                                    | ops3@omnimagnet.com                                                                                                    |
|                                                                                                    | Subscribe me to the eNewsletter                                                                                                    |
|                                                                                                    | We will use the email above to keep in touch with you and keep you informed about news and events. We hope that you will enjoy hearing from us but will honor your request should you choose not to receive future emails. |
| Additional Email:                                                                                                    | Additional Email                                                                                                    |

At the bottom of the profile is an **activity log** of previous user actions, including system authentications and other events:

|     | [add log entry] |             |                  |             |               |
|-----|-----------------|-------------|------------------|-------------|---------------|
|     | Event           | Description | Date             | Initiator   | ip            |
| 196 | Authenticated   |             | 01/06/2010 11:07 | Magnet Team | 67.180.11.110 |
| 8   | Authenticated   |             | 11/10/2009 08:07 | Magnet Team | 67.180.11.110 |
| 1   | Authenticated   |             | 11/05/2009 11:28 | Magnet Team | 67.180.11.110 |

The records in this log can be used to troubleshoot specific technical problems and/or issues that may be reported by users with their accounts.

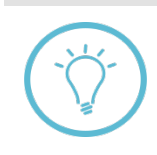

**Questions on this guide?** Please post any questions to Support Tracker and the AlumniMagnet team will respond as soon as possible.